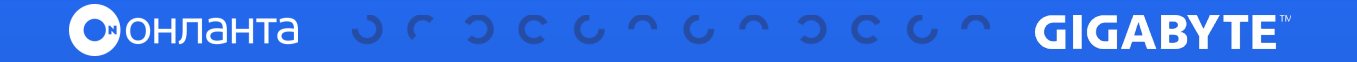

## C6op System Log c Gigabyte

1

## Для открытия страницы системного журнала в строке меню нажмите **Logs & Reports**

|                                                                                   | ■ © 2006-01-01 07:57w7 (UTC+60:00 GMT)                                                                                                | Sync CRefresh 1 admin + |
|-----------------------------------------------------------------------------------|----------------------------------------------------------------------------------------------------|-------------------------|
| UNC Elemence Information<br>12.42.05<br>Apr 30 2020 16:36:29 CST<br>© Host Online | System Log All system event logs                                                                                                    | if name - Systemicg     |
| Quick Links                                                                       |                                                                                                    | 0                       |
| <ul> <li>Dashboard</li> </ul>                                                     | Filter by Date: 1970-01-01 00:00 0 - 2000-01-01 07:57 0 Event Category Alert + Page 1 +                                               |                         |
| Sensor     Sensor                                                                 |                                                                                                    |                         |
| FRU Information                                                                   | (vent.log.2 (0 - 2)                                                                                                    | ≜.Downicad Logs         |
| 🕍 Logs & Reports 🛛 👻                                                              | January 2000                                                                                                    |                         |
| <ul> <li>IPMI Event Log</li> <li>System Log</li> </ul>                            | C 10: 1 2000-01: 01:07:37:09 (UTC=00:00 GMT) AMIE0055E1AE790 kernel: kernel: [6.390000] Helper Module Driver Version 1.2 -            |                         |
| <ul> <li>Audit Log</li> <li>Video Log</li> </ul>                                  | ID: 2 2000-01-01 07:37:09 (UTC+00:00 GMT) AMIEODSSE1AE790 kernel: kernel: [ 6.990000] Copyright (c) 2009-2015 American Megatrends Inc |                         |
| O Settings                                                                        |                                                                                                    |                         |
| 🖵 Remote Control                                                                  |                                                                                                    |                         |
| Image Redirection                                                                 |                                                                                                    |                         |
| O Power Control                                                                   |                                                                                                    |                         |
|                                                                                   |                                                                                                    |                         |
| 🕒 Sign out                                                                        |                                                                                                    |                         |

Пример страницы журнала событий

## Для просмотра системного журнала перейдите на вкладку System Log

Записи можно отфильтровать по:

• дате, указав начало и окончание выбранного периода в поле **Filter by Date** 

• категории события в поле **Event Category**. Например, Alert, Critical, Error, Notification, Warning, Debug, Emergency and Information.

5 Для загрузки системного журнала нажмите Download Logs